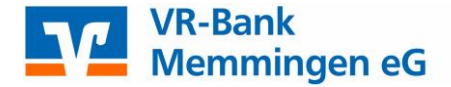

## Sm@rt-TAN plus – VR-BankCard ändern bzw. TAN-Generator ändern

Um beim Sm@rt-TAN plus Verfahren die zugeordnete VR-BankCard zu ändern (z.B. nach einem Austausch einer defekten VR-BankCard) gehen Sie bitte wie beschrieben vor: Melden Sie sich in der eBanking Anwendung an und klicken Sie in der Navigation auf "Service" und "TAN-Verwaltung". Dort steht Ihnen die Funktion "Ändern" zur Verfügung.

| Art                                                      | Vom        | Status    | Aktionen                                                            |
|----------------------------------------------------------|------------|-----------|---------------------------------------------------------------------|
| Sm@rt-TAN plus<br>Kartennummer: 1400<br>Verfalljahr: 201 | 23.03.2011 | verfügbar | <ul> <li>Ändern</li> <li>Suchronisieren</li> <li>Sperren</li> </ul> |

Wählen Sie nun Ihre neue bzw. gültige VR-BankCard aus und bestätigen Sie die Auswahl mit "Eingabe prüfen" – zum Abschluss geben Sie eine gültige TAN-Nummer für diese Transaktion ein.

| sm@rt-TAN plus andern                                                                                                    |                                                                  |
|----------------------------------------------------------------------------------------------------|------------------------------------------------------------------|
| Ändern Chipkarte:                                                                                                    |                                                                  |
| Bitte wählen Sie eine gültige Karte aus:                                                                                                    |                                                                  |
| VR-BankCard, Karten-Nr. 1400 , Gültig bis 2                                                                                                    | 01                                                               |
|                                                                                                    | -                                                                |
| TAN-Generator:                                                                                                    |                                                                  |
|                                                                                                    |                                                                  |
|                                                                                                    |                                                                  |
| Bitte teilen Sie uns den von Ihnen verwendeten Lesertyp Ihres T                                                                                                    | AN-Generators mit:                                               |
| Bitte teilen Sie uns den von Ihnen verwendeten Lesertyp Ihres T<br>1. Stecken Sie Ihre Chipkarte in den TAN-Generator und drücke                                                                                                    | 'AN-Generators mit:<br>n "TAN".                                  |
| Bitte teilen Sie uns den von Ihnen verwendeten Lesertyp Ihres T<br>1. Stecken Sie Ihre Chipkarte in den TAN-Generator und drücke<br>2. Geben Sie den Start-Code "09" ein und drücken ggf. "OK".                                                                                                    | AN-Generators mit:<br>n "TAN".                                   |
| Bitte teilen Sie uns den von Ihnen verwendeten Lesertyp Ihres T<br>1. Stecken Sie Ihre Chipkarte in den TAN-Generator und drücke<br>2. Geben Sie den Start-Code "09" ein und drücken ggf. "OK".<br>3. Der 12-stellige Code Ihres Lesertyps wird nun auf dem Displa                                                                 | 'AN-Generators mit:<br>n "TAN".<br>ny angezeigt.                 |
| Bitte teilen Sie uns den von Ihnen verwendeten Lesertyp Ihres T<br>1. Stecken Sie Ihre Chipkarte in den TAN-Generator und drücke<br>2. Geben Sie den Start-Code "09" ein und drücken ggf. "OK".<br>3. Der 12-stellige Code Ihres Lesertyps wird nun auf dem Displa<br>Geben Sie hier bitte Ihren Lesertyp ein (12-stelliger Wert): | 'AN-Generators mit:<br>n "TAN".<br>ny angezeigt.<br>0D4630112105 |
| Bitte teilen Sie uns den von Ihnen verwendeten Lesertyp Ihres T<br>1. Stecken Sie Ihre Chipkarte in den TAN-Generator und drücke<br>2. Geben Sie den Start-Code "09" ein und drücken ggf. "OK".<br>3. Der 12-stellige Code Ihres Lesertyps wird nun auf dem Displa<br>Geben Sie hier bitte Ihren Lesertyp ein (12-stelliger Wert): | 'AN-Generators mit:<br>n "TAN".<br>ny angezeigt.<br>0D4630112105 |
| Bitte teilen Sie uns den von Ihnen verwendeten Lesertyp Ihres T<br>1. Stecken Sie Ihre Chipkarte in den TAN-Generator und drücke<br>2. Geben Sie den Start-Code "09" ein und drücken ggf. "OK".<br>3. Der 12-stellige Code Ihres Lesertyps wird nun auf dem Displa<br>Geben Sie hier bitte Ihren Lesertyp ein (12-stelliger Wert): | AN-Generators mit:<br>n "TAN".<br>ny angezeigt.<br>0D4630112105  |

Über die Funktion Sm@rt-TAN plus ändern können Sie auch ggf. Ihren TAN-Generator ändern.